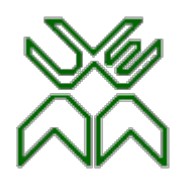

# Optimização

#### Aula 7

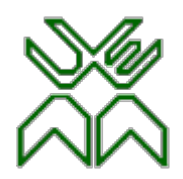

#### Aula 7. Solver

≻Pode ser usado para resolver problemas de

Programação Linear e Programação não Linear.

≻Pode resolver problemas:

- com até 200 variáveis de decisão e
- com até 100 restrições explicitas.

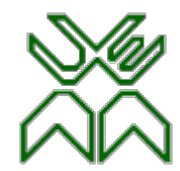

## Caixa com os parâmetros do Solver

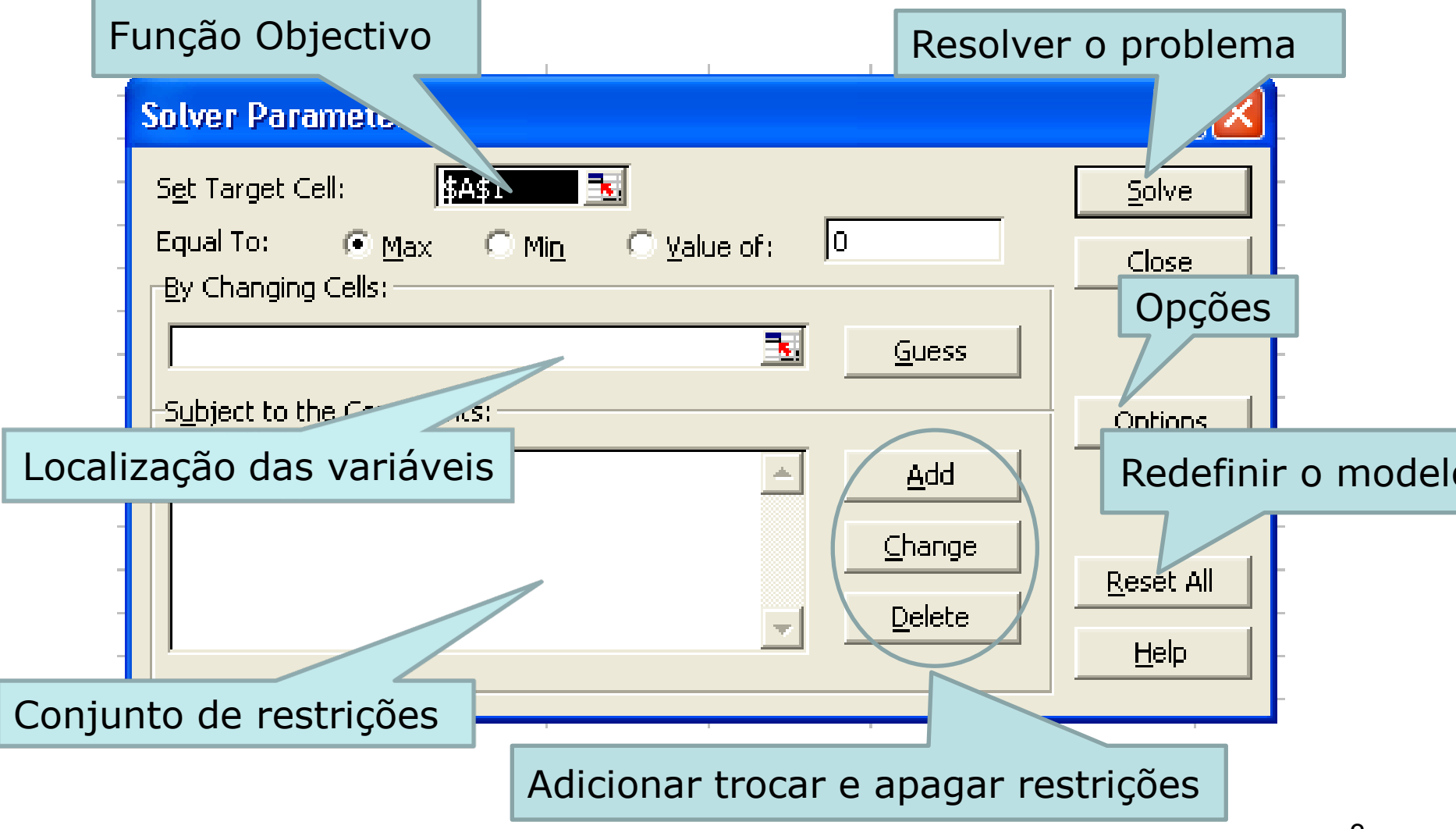

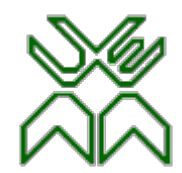

#### Caixa dos parâmetros das restrições

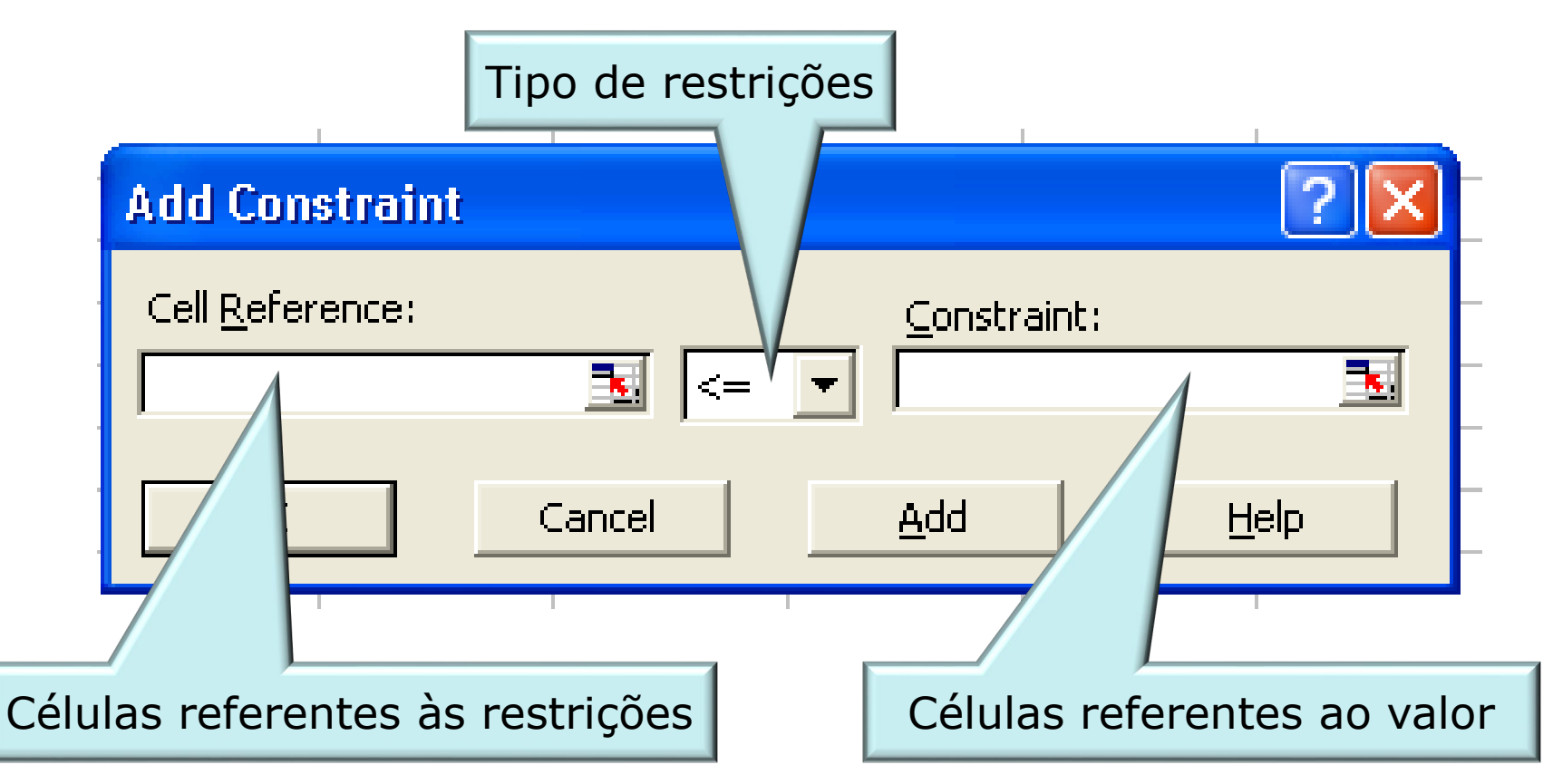

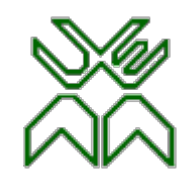

#### Caixa de opções

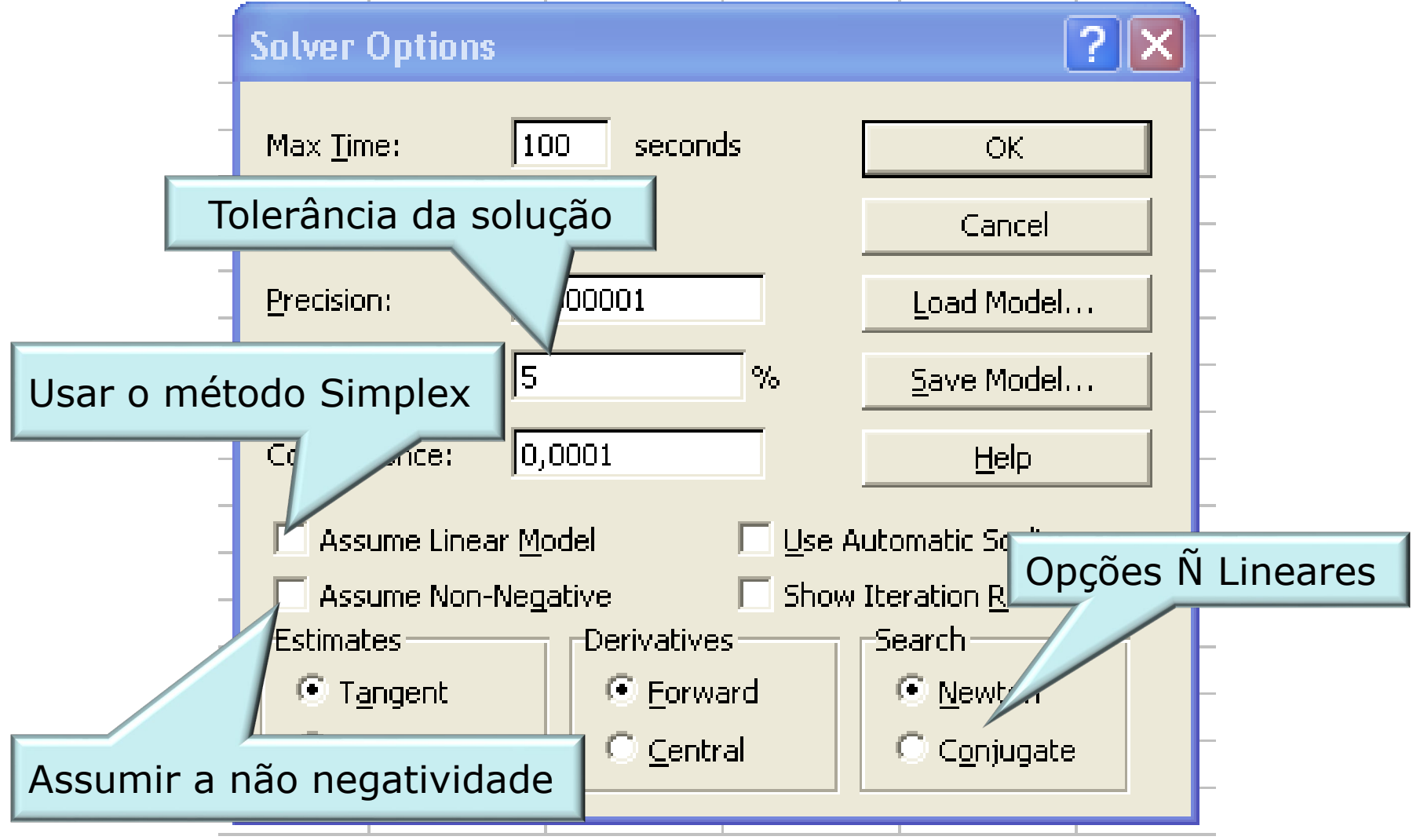

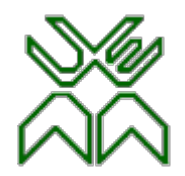

#### Exemplo

A União Geral de Cooperativas pode comprar três tipos de ingredientes para produzir rações para criadores de animais. A companhia esta sujeita a certos tipos de exigências nutricionais em relação a gordura, proteínas cálcio e ferro. Cada vaca requer no mínimo 10 unidades de cálcio, não mais de 7,5 unidades de gordura, no mínimo 12 unidades de ferro e também no mínimo 15 unidades de proteínas por dia. A tabela seguinte mostra a quantidade de gordura, proteínas, cálcio e ferro em cada quilograma dos três tipos de ingredientes. O ingrediente do Tipo I custa \$0,25; o do Tipo II; \$0,10 e o do Tipo III; \$0,08 por quilograma. A companhia pode fazer a mistura dos três tipos de ingredientes de forma a satisfazer a procura. A UGC precisa de fazer a ração de forma a minimizar os custos. Formular e resolver o problema.

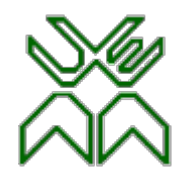

#### **Ingredientes Unidades por Kg**

|           | Tipo I | Tipo II | Tipo III |
|-----------|--------|---------|----------|
| Cálcio    | 0,7    | 0,8     | 0        |
| Ferro     | 0,9    | 0,8     | 0,8      |
| Proteínas | 0,8    | 1,5     | 0,9      |
| Gordura   | 0,5    | 0,6     | 0,4      |

Sejam as variáveis:

**Tipo 1** - quantidade em quilogramas do ingrediente do Tipo I, usado por dia para abastecer as vacas;

**Tipo 2** - quantidade em quilogramas do ingrediente do Tipo II, usado por dia para abastecer as vacas;

**Tipo 3** - quantidade em quilogramas do ingrediente do Tipo III, usado por dia para abastecer as vacas.

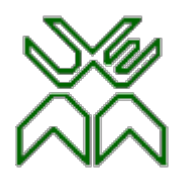

#### • Minimize:

Z = 0,25·TipoI+0,1·TipoII+0,08·TipoIII

#### • Sujeito a:

 $\triangleright$  0,7. TipoI+0,8. TipoII+0. TipoIII ≥ 10

▶ 0,9·TipoI+0,8·TipoII+0,8·TipoIII ≥ 12

 $\triangleright$  0,8·TipoI+1,5·TipoII+0,9·TipoIII ≥ 15

 $\succ$  0,5.TipoI+0,6.TipoII+0,4.TipoIII ≤ 7,5

• Com:

➢ TipoI, TipoII, TipoIII ≥ 0

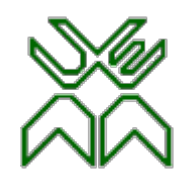

A função SUMPRODUCT tem a seguinte característica:

=SUMPRODUCT(B3:D3,\$B\$8:\$D\$8)

SUMPRODUCT(B3:D3;B8:D8) = (B3\*B8+C3\*C8+D3\*D8)

A sintaxe da função SUMPRODUCT tem os seguintes argumentos :

Vector 1 Obrigatório. Argumentos do primeiro vector cujos componentes se deseja multiplicar e depois adicionar.

Vector 2, Vector 3, ... Opcionais. Argumentos do vector de 2 a 255 cujos componentes se deseja multiplicar e depois adicionar.

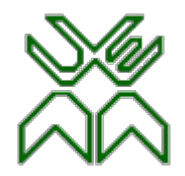

| 0                                                | ) 🖬 🤊 - (° - ) | ) =     |         |          |        |             |           |                               |  |
|--------------------------------------------------|----------------|---------|---------|----------|--------|-------------|-----------|-------------------------------|--|
| C                                                | Home Inse      | rt Page | Layout  | Formulas | Data   | Review      | View Load | Те                            |  |
| ſ                                                | Cut            | Calibri | * 1     | 1 · A    | A =    | = 들 🗞       | Wrap 1    | rex .                         |  |
| Paste V Format Painter B I U V IV AV E E Merge & |                |         |         |          |        |             |           |                               |  |
|                                                  | Clipboard      | G       | Font    |          | 6      | Ali         | gnment    |                               |  |
|                                                  | G12            | - (•    | $f_{x}$ |          |        |             |           |                               |  |
|                                                  | А              | В       | С       | D        | E      | F           | =SUMPROI  | <br>DUCT(B3:D3,\$B\$8:\$D\$8) |  |
| 1                                                |                |         |         |          |        |             | i         |                               |  |
| 2                                                | Recursos       | Tipo I  | Tipo II | Tipo III | Totais | $\langle -$ | =SUMPROI  | DUCT(B4:D4,\$B\$8:\$D\$8)     |  |
| 3                                                | Cálcio         | 0.7     | 0.8     | 0        | 0      | >           |           |                               |  |
| 4                                                | Ferro          | 0.9     | 0.8     | 0.8      | 0      | ≥           |           |                               |  |
| 5                                                | Proteínas      | 0.8     | 1.5     | 0.9      | 0      | >           | =SUMPROI  | DUCT(B6:D6,\$B\$8:\$D\$8)     |  |
| 6                                                | Gordura        | 0.5     | 0.6     | 0.4      | 0      | ≤           | 7.5       | • • • • • • •                 |  |
| 7                                                | Custo unitário | 0.25    | 0.1     | 0.08     | 0      |             |           |                               |  |
| 8                                                | Solução        | 0       | 0       | 0        |        |             | =SUMPROI  | DUCT(B7:D7,\$B\$8:\$D\$8)     |  |
| 9                                                |                |         |         |          |        |             |           |                               |  |
| 10                                               |                |         |         |          |        |             |           |                               |  |
| 11                                               |                |         |         |          |        |             |           | 10                            |  |

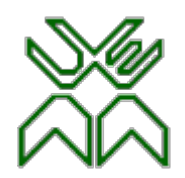

- 1. Seleccionar nos Tools o Solver;
- 2. *Click* no *Set Target Cell* e escrever E7;
- *3. Click* no Min;
- 4. *Click* no *By Changing Cell* e na folha de cálculo *Click* e arraste o rato desde B8 até D8 (ou escrever B8:D8);

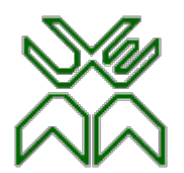

O modelo completo no Solver fica como se apresenta na figura

| Solver Parameters                                                      | ×                 |
|------------------------------------------------------------------------|-------------------|
| Set Target Cell: <b>\$E\$7</b> 💽                                       | <u>S</u> olve     |
| Equal To: <u>Max</u> <u>Min</u> <u>Value of:</u><br>By Changing Cells: | Close             |
| \$B\$8:\$D\$8                                                          |                   |
| Subject to the Constraints:                                            | Options           |
| \$E\$3:\$E\$5 >= \$G\$3:\$G\$5<br>\$E\$6 <= \$G\$6                     |                   |
|                                                                        | <u>R</u> eset All |
|                                                                        |                   |
|                                                                        |                   |

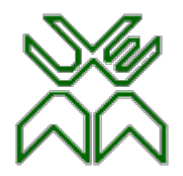

- 5. Click o botão Add para adicionar as restrições:
- Para adicionar as restrições do tipo mínimo: Na caixa *Cell Reference* introduza E3:E5, seleccione >= depois na caixa das restrições introduza G3:G5. depois *click Add;*
- 7. Para adicionar as restrições do tipo máximo: Na caixa *Cell Reference* introduza E6, seleccione <= depois na caixa das restrições introduza</p>

G6. Depois *click* Ok;

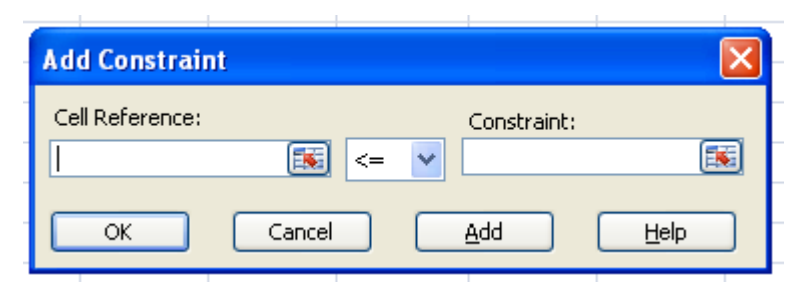

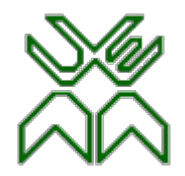

8. Finalmente Seleccione Options, Assuma a Non-negativity e Linear

Model.

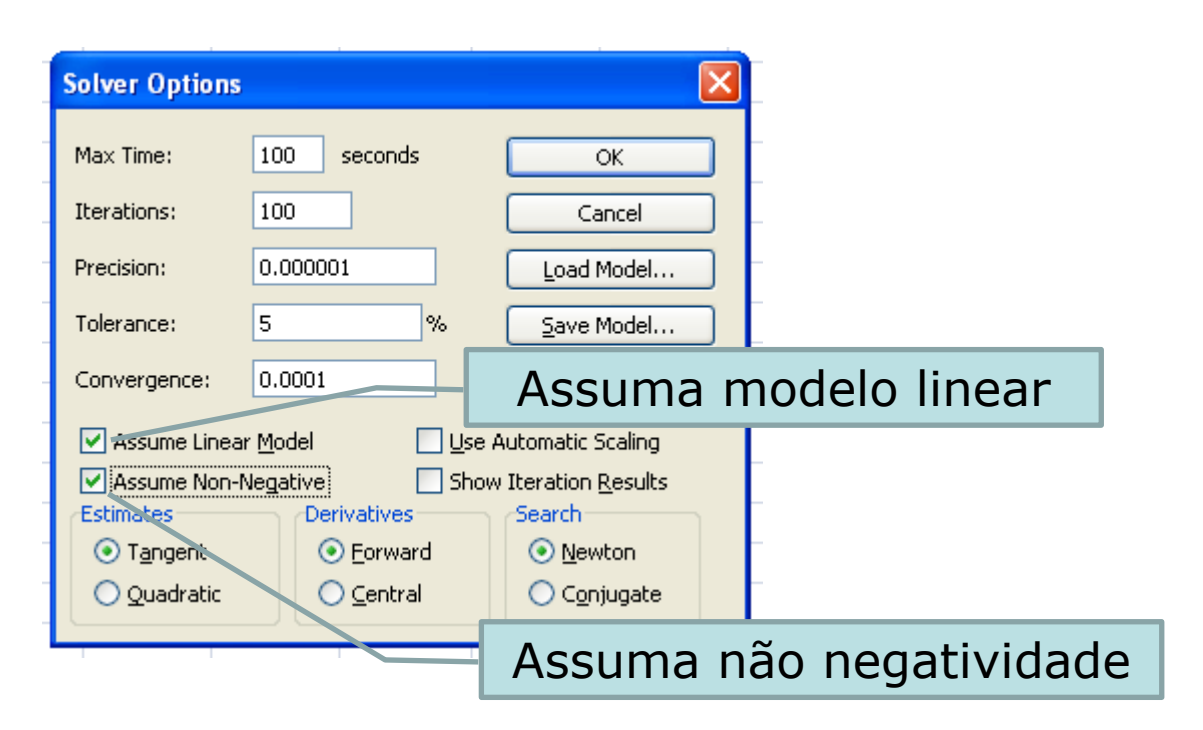

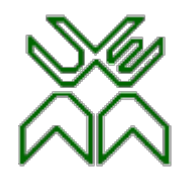

Para se resolver o modelo carrega-se no botão <u>S</u>olve e antes dele ser resolvido aparece a seguinte caixa de diálogo:

| Í | Solver Results                                                                    | ? 🔀                             |  |  |  |  |  |  |  |
|---|-----------------------------------------------------------------------------------|---------------------------------|--|--|--|--|--|--|--|
|   | Solver found a solution. All constraints and optimality conditions are satisfied. |                                 |  |  |  |  |  |  |  |
| - | <ul> <li>Keep Solver Solution</li> <li>Restore Original Values</li> </ul>         | Answer<br>Sensitivity<br>Limits |  |  |  |  |  |  |  |
|   | OK Cancel <u>S</u> ave Scena                                                      | ario <u>H</u> elp               |  |  |  |  |  |  |  |

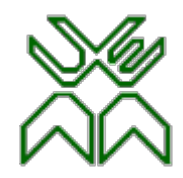

| 0   | ) 🖬 🤊 - (° - )                   | ) =            |                            |          |        |                         |                                | Воо                     |
|-----|----------------------------------|----------------|----------------------------|----------|--------|-------------------------|--------------------------------|-------------------------|
|     | Home Inser                       | t Page         | Layout I                   | Formulas | Data   | Review                  | View Lo                        | ad Test 🛛 🗸             |
| Pa  | Cut<br>Copy<br>Uste<br>Clipboard | Calibri<br>B Z | + 11<br><u>U</u> →<br>Font | 1 • A .  |        | ■ ● ● ■<br>■ ■ ■<br>Ali | y Wra<br>Wra<br>Mer<br>ignment | p Text<br>ge & Center · |
|     | M23                              | <b>▼</b> (0    | Jx                         | _        | _      |                         | _                              |                         |
|     | A                                | В              | С                          | D        | E      | F                       | G                              | Н                       |
| 2   | Recursos                         | Tipo I         | Tipo II                    | Tipo III | Totais |                         | Disponi<br>bilidade            |                         |
| 3   | Cálcio                           | 0.7            | 0.8                        | 0        | 10     | N                       | 10                             |                         |
| 4   | Ferro                            | 0.9            | 0.8                        | 0.8      | 12     | ۸I                      | 12                             |                         |
| 5   | Proteínas                        | 0.8            | 1.5                        | 0.9      | 15.1   | ٨                       | 15                             |                         |
| 6   | Gordura                          | 0.5            | 0.6                        | 0.4      | 7.5    | М                       | 7.5                            |                         |
| 7   | Custo unitário                   | 0.25           | 0.1                        | 0.08     | 2.59   |                         |                                |                         |
| 8   | Solução                          | 8              | 5.5                        | 0.5      |        |                         |                                |                         |
| 9   |                                  |                |                            |          |        |                         |                                |                         |
| 10  |                                  |                |                            |          |        |                         |                                |                         |
| 4.4 |                                  |                |                            |          |        |                         |                                |                         |

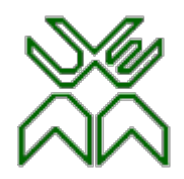

#### **Reportes do Solver**

- Answer Report
- Este *reporte* dá:
  - O valor original e final da F.O.
  - Valores original e final das células ajustáveis
  - O valor das variáveis de folga e de excesso
  - Neste caso a solução óptima (células ajustáveis) é

TipoI=8,TipoII =5,5 e TipoIII = 0,5, e o valor óptimo da

função objectivo (Célula de destino). F.O. = 2,59

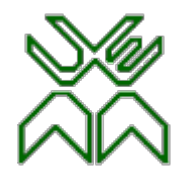

|          |                  | 19        | - (CI -      | =              |                |                  |               |       |                  |                  |                       |               |             |       |       |
|----------|------------------|-----------|--------------|----------------|----------------|------------------|---------------|-------|------------------|------------------|-----------------------|---------------|-------------|-------|-------|
| C        | י ע              | ome       | Inse         | ert            | Page           | Layout           | For           | mulas | Da               | ta               | Reviev                | v             | View        | Loa   | d Te  |
| Fr<br>Ac | rom Fr<br>cess W | om<br>/eb | From<br>Text | From<br>Sour   | Other<br>ces * | Existi<br>Connec | ing<br>ttions | Refre | esh control      | Proper           | ctions<br>ties<br>nks | A<br>Z↓<br>Z↓ | AZA<br>Sort | Filte | r     |
|          |                  |           | Get Exte     |                |                | £                | A di au a     | 6     | Conne<br>Event 1 |                  |                       |               | -           | son a | FIILE |
|          | ,                | 1         |              | • (            |                | Jx               | Micro         | son   | Excel 1          | 2.0 A            | nswer                 | керо          | π           |       |       |
|          | A B              |           | - 14         | С              |                | _                | D             |       | E                |                  |                       | F             | G           |       | Н     |
| 1        | Micro            | soft      | Excel 1      | 2.0 Ai         | nswer          | Report           | t             |       |                  |                  |                       |               |             |       |       |
| 2        | Works            | nee       | t: [BOO      | kijsh<br>Var P | ieet1          | 14.40 5          |               |       |                  |                  |                       |               |             |       |       |
| 3        | Repor            | i cre     | ated: 8      | 15/4           | 2011 3         | .14:19 H         | 111           |       |                  |                  |                       |               |             |       |       |
|          |                  |           |              |                |                |                  |               |       |                  |                  |                       |               |             |       |       |
| 6        | Target           | Cel       | l (Min)      |                |                |                  |               |       |                  |                  |                       |               |             |       |       |
| 7        | Ce               | 11        | N            | lame           |                | Orig             | inal Va       | lue   | Final V          | alue             | -                     |               |             |       |       |
| 8        | ŚEŚ              | 7 CI      | usto un      | itário         | o Totai        | s                |               | 0     |                  | 2.59             | )                     |               |             |       |       |
| 9        | i —              |           |              |                |                |                  |               |       |                  |                  | -                     |               |             |       |       |
| 10       |                  |           |              |                |                |                  |               |       |                  |                  |                       |               |             |       |       |
| 11       | Adjust           | table     | e Cells      |                |                |                  |               |       |                  |                  |                       |               |             |       |       |
| 12       | Ce               | I         | N            | lame           |                | Orig             | inal Va       | lue   | Final V          | /alue            | _                     |               |             |       |       |
| 13       | \$B\$            | 8 So      | olução 1     | Tipo I         |                |                  |               | 0     |                  | 8                |                       |               |             |       |       |
| 14       | \$C\$            | 8 So      | olução 1     | Tipo I         | I              |                  |               | 0     |                  | 5.5              |                       |               |             |       |       |
| 15       | \$D\$            | 8 So      | olução T     | Tipo I         | 11             |                  |               | 0     |                  | 0.5              |                       |               |             |       |       |
| 16       |                  |           |              |                |                |                  |               |       |                  |                  |                       |               |             |       |       |
| 17       |                  |           |              |                |                |                  |               |       |                  |                  |                       |               |             |       |       |
| 18       | Const            | raint     | s            |                |                |                  |               |       |                  |                  |                       |               |             | _     |       |
| 19       | Ce               | II<br>    | N            | lame           |                | Ce               | ell Valu      | e     | Form             | ula              | Sta                   | tus           | Slac        | k     |       |
| 20       | ŞEŞ              | 3 Ca      | alcio To     | tais           |                |                  |               | 10    | \$E\$3>=         | ŞGŞ3             | Bindir                | ng            |             | 0     |       |
| 21       | ŞEŞ              | 4 Fe      | erro Tot     | tais           |                |                  |               | 12    | SES4>=           | SGS4             | Bindir                | ng<br>        |             | 0     |       |
| 22       | SES<br>656       | 5 11      | roteina      | s Iota         | ais            |                  |               | 15.1  | \$E\$5>=         | \$G\$5<br>\$C\$5 | NOT B                 | indin         | g 0.        | 1     |       |
| 23       | <u>\$E\$</u>     | 0 0       | ordura       | Total          | 5              |                  |               | 7.5   | \$E\$0<=         | ŞGŞD             | Bindir                | ıg            |             | 0     |       |
| - 24     |                  |           |              |                |                |                  |               |       |                  |                  |                       |               |             |       |       |

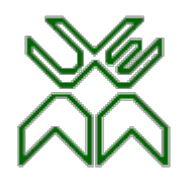

#### **Reportes do Solver**

- Sensitivity Report
- Este reporte da:
  - O valor óptimo de todas as células ajustáveis;
  - Os seus custos reduzidos;
  - Os coeficientes para os quais mesmo alteradas as restrições a função objectivo se mantém óptima.

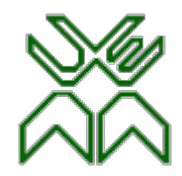

|    | A1                       | . <del>-</del> (•  | j         | fx Micros | soft Excel 12. | 0 Sensitivity F | leport      |   |  |  |  |
|----|--------------------------|--------------------|-----------|-----------|----------------|-----------------|-------------|---|--|--|--|
|    | A B                      | С                  | D         | E         | F              | G               | Н           | 1 |  |  |  |
| 1  | Microso                  | ft Excel 12.0 Sens | itivity R | Report    |                |                 |             |   |  |  |  |
| 2  | Worksheet: [Book1]Sheet1 |                    |           |           |                |                 |             |   |  |  |  |
| 3  | Report (                 | Created: 8/15/201  | 1 3:14:1  | .9 PM     |                |                 |             |   |  |  |  |
| 4  | -                        |                    |           |           |                |                 |             |   |  |  |  |
| 5  |                          |                    |           |           |                |                 |             |   |  |  |  |
| 6  | Adjusta                  | ble Cells          |           |           |                |                 |             |   |  |  |  |
| 7  |                          |                    | Final     | Reduced   | Objective      | Allowable       | Allowable   |   |  |  |  |
| 8  | Cell                     | Name               | Value     | Cost      | Coefficient    | Increase        | Decrease    |   |  |  |  |
| 9  | \$B\$8                   | Solução Tipo I     | 8         | 0         | 0.25           | 1E+30           | 0.1425      |   |  |  |  |
| 10 | \$C\$8                   | Solução Tipo II    | 5.5       | 0         | 0.1            | 0.162857143     | 1E+30       |   |  |  |  |
| 11 | \$D\$8                   | Solução Tipo III   | 0.5       | 0         | 0.08           | 0.177142857     | 2.68        |   |  |  |  |
| 12 |                          |                    |           |           |                |                 |             |   |  |  |  |
| 13 | Constra                  | ints               |           |           |                |                 |             |   |  |  |  |
| 14 |                          |                    | Final     | Shadow    | Constraint     | Allowable       | Allowable   |   |  |  |  |
| 15 | Cell                     | Name               | Value     | Price     | R.H. Side      | Increase        | Decrease    |   |  |  |  |
| 16 | \$E\$3                   | Cálcio Totais      | 10        | 0.31      | 10             | 0.137931034     | 4           |   |  |  |  |
| 17 | \$E\$4                   | Ferro Totais       | 12        | 0.67      | 12             | 0.054794521     | 2           |   |  |  |  |
| 18 | \$E\$5                   | Proteínas Totais   | 15.1      | 0         | 15             | 0.1             | 1E+30       |   |  |  |  |
| 19 | \$E\$6                   | Gordura Totais     | 7.5       | -1.14     | 7.5            | 1               | 0.016949153 |   |  |  |  |
| 20 |                          |                    |           |           |                |                 |             |   |  |  |  |
| 21 |                          |                    |           |           |                |                 |             |   |  |  |  |
| 22 |                          |                    |           |           |                |                 |             |   |  |  |  |

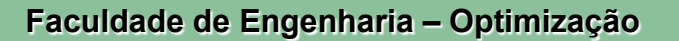

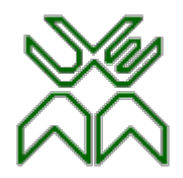

#### **Reportes do Solver**

- Limits Report
- Este reporte da:
  - O limite superior e inferior para cada célula ajustável.

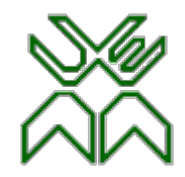

|    |          | Get External Data       |              |             | Connecti | ions       |        | Sort & F |
|----|----------|-------------------------|--------------|-------------|----------|------------|--------|----------|
|    | A1       | . <del>.</del> (•       | <i>f</i> ∗ № | licrosoft E | xcel 12. | 0 Limits R | eport  |          |
|    | A B      | С                       | D            | E F         | G        | H I        | J      | K        |
| 1  | Microso  | ft Excel 12.0 Limits Re | port         |             |          |            |        |          |
| 2  | Worksh   | eet: [Book1]Limits Rep  | port 1       |             |          |            |        |          |
| 3  | Report ( | Created: 8/15/2011 3:1  | 4:19 PM      |             |          |            |        |          |
| 4  | -        |                         |              |             |          |            |        |          |
| 5  |          |                         |              |             |          |            |        |          |
| 6  |          | Target                  |              |             |          |            |        |          |
| 7  | Cell     | Name                    | Value        |             |          |            |        |          |
| 8  | \$E\$7   | Custo unitário Totais   | 2.59         |             |          |            |        |          |
| 9  |          |                         |              |             |          |            |        |          |
| 10 |          |                         |              |             |          |            |        |          |
| 11 |          | Adjustable              |              | Lower       | Target   | Upper      | Target |          |
| 12 | Cell     | Name                    | Value        | Limit       | Result   | Limit      | Result |          |
| 13 | \$B\$8   | Solução Tipo I          | 8            | 8           | 2.59     | 8          | 2.59   |          |
| 14 | \$C\$8   | Solução Tipo II         | 5.5          | 5.5         | 2.59     | 5.5        | 2.59   |          |
| 15 | \$D\$8   | Solução Tipo III        | 0.5          | 0.5         | 2.59     | 0.5        | 2.59   |          |
| 16 |          |                         |              |             |          |            |        |          |
| 17 |          |                         |              |             |          |            |        |          |

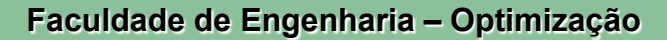

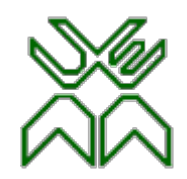

| <b>E</b> 11-                               |                  | t Taala Data Minda                  | . Hala                       |                 |                  |     |         |                                       |                |
|--------------------------------------------|------------------|-------------------------------------|------------------------------|-----------------|------------------|-----|---------|---------------------------------------|----------------|
| Elle                                       | 🕂 🚰 🖉 🚖 🔽        | <u>1 10015 D</u> ata <u>W</u> indow | 『 <u>H</u> eip<br>影  み 喧 喧 追 | 🧄 • 🧄 •   🔊     | n z in   💣 📝   🖉 | 2 🔶 | ····    |                                       |                |
| •                                          | Arial            | V 10 V 🕰                            |                              |                 |                  |     | - 🎭 - 📘 | <b>P</b>                              |                |
| 110 <b>Σ</b> = SUMPRODUCT(B3:D3,\$B\$8:\$I |                  |                                     |                              |                 |                  |     |         |                                       |                |
|                                            | Α                | В                                   | С                            | D               | E                |     | F       | 6                                     |                |
| 1                                          |                  |                                     |                              |                 |                  |     |         |                                       | ¢B¢8·¢D¢8)     |
| 2                                          | <b>Recursos</b>  | <u>Tipo</u> I                       | <u>Tipo</u> II               | <u>Tipo</u> III | Totais           |     | -30141  |                                       | \$0\$0.\$0\$0) |
| 3                                          | Calcio           | 0.7                                 | 0.8                          | 0               | 8                | ſ   |         | 10                                    |                |
| 4                                          | Ferro            | 0.9                                 | 0.8                          | 0.8             | 0                |     | =SUMP   | RODUCT(B5:D5,                         | \$B\$8:\$D\$8) |
| 5                                          | <u>Proteinas</u> | 0.8                                 | 1.5                          | 0.9             | 0                |     | 2       | 15                                    |                |
| 6                                          | Gordura          | 0.5                                 | 0.6                          | 0.4             | _0               |     | =SUMF   | PRODUCT(B6:D6,                        | \$B\$8:\$D\$8) |
| 7                                          | Custo Unitario   | 0.25                                | 0.1                          | 0.08            | 0                |     |         | , , , , , , , , , , , , , , , , , , , |                |
| 8                                          | <u>Solucao</u>   | 0                                   | 0                            | 0               |                  |     |         |                                       | _              |
| 9                                          |                  |                                     |                              |                 |                  |     | =SUMF   | PRODUCT(B7:D7.                        | \$B\$8:\$D\$8) |
| 10                                         |                  |                                     |                              |                 |                  |     |         |                                       |                |
| 11                                         |                  |                                     |                              |                 |                  |     |         |                                       |                |
| 12                                         |                  |                                     |                              |                 |                  |     |         |                                       |                |
| 13                                         |                  |                                     |                              |                 |                  |     |         |                                       |                |

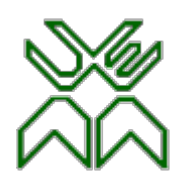

| ſ | 0                      | Solver           | -                      |                 |
|---|------------------------|------------------|------------------------|-----------------|
|   | <u>T</u> arget cell    | \$E\$7           |                        |                 |
|   | Optimize result to     | Maximum          |                        |                 |
|   | _                      | Minimum          | _ <b>⊳</b>             |                 |
| - | By changing cells      | Células refe     | rentes à resti         | rição           |
|   | Limiting conditions —  |                  |                        | ~               |
|   | <u>C</u> ell reference | <u>O</u> perator | v <sub>alue</sub> Valo | or da restrição |
| - | \$E\$3                 |                  | \$G\$3                 |                 |
| - | \$E\$4                 |                  | \$G\$4                 |                 |
| _ | \$E\$5                 |                  | \$G\$5                 |                 |
|   | \$E\$6                 |                  | \$G\$6                 |                 |
| - |                        |                  |                        |                 |
|   | O <u>p</u> tions       | Help             | Close                  | <u>S</u> olve   |
|   |                        |                  |                        |                 |
|   |                        | Sinal da         | restrição              |                 |

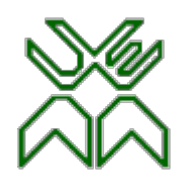

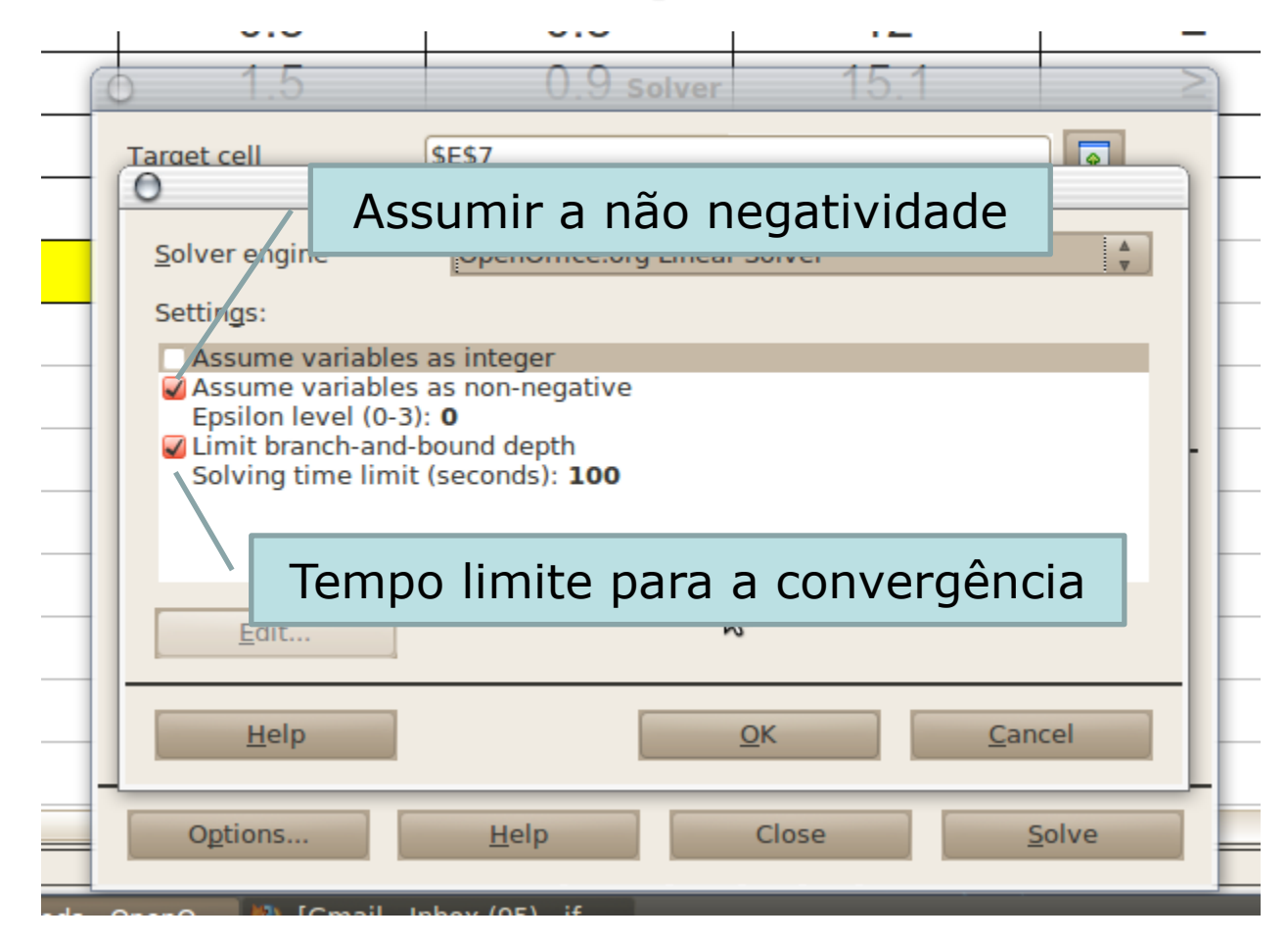

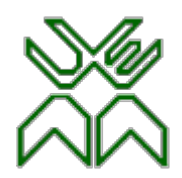

| 1  |                | 5             |                |                 |                           |               |                 |  |  |
|----|----------------|---------------|----------------|-----------------|---------------------------|---------------|-----------------|--|--|
| 2  | Recursos       | <u>Tipo</u> I | <u>Tipo</u> II | <u>Tipo</u> III | <u>Totais</u>             | <u>Sinais</u> | Disponibilidade |  |  |
| 3  | Calcio         | 0.7           | 0.8            | 0               | 10                        | ≥             | 10              |  |  |
| 4  | Ferro          | 0.9           | 0.8            | 0.8             | 12                        | ≥             | 12              |  |  |
| 5  | Proteinas      | 0.8           | 1.5            | 0.9             | 15.1                      | ≥             | 15              |  |  |
| 6  | <u>Gordura</u> | 0.5           | 0.6            | 0.4             | 7.5                       | ≤             | 7.5             |  |  |
| 7  | Custo Unitario | 0.25          | 0 1            | 0.08            | 2.59                      |               |                 |  |  |
| 8  | Solucao <      | 8             | 5.5            | 0.50000000      | $\rightarrow$             |               |                 |  |  |
| 9  |                |               |                |                 |                           |               |                 |  |  |
| 10 |                |               |                |                 | Valor da Função Objectivo |               |                 |  |  |

Valores das variáveis de decisão

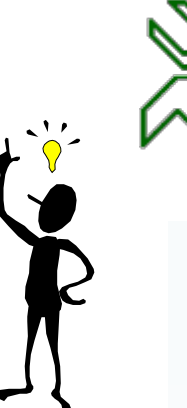

## Problema 7.1 (I)

Considere o seguinte problema:

Joice e Mervin dirigem uma creche para crianças em idade pré-escolar. Eles estão a tentar decidir o que servir ao almoço para essas crianças. Eles gostariam de manter custos baixos mas também precisam de atender às necessidades nutricionais das crianças. Eles já decidiram fornecer sanduiches de pasta de amendoim e geleia e alguma combinação de biscoitos integrais, leite e sumo de laranja. O conteúdo nutricional de cada elemento e o seu custo são dados na tabela a seguir:

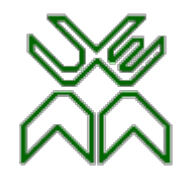

#### Problema 7.1 (II)

| Alimento                                | Calorias | Total de<br>calorias | Vitamina<br>C (mg) | Proteína<br>(g) | Custo<br>(cent) |
|-----------------------------------------|----------|----------------------|--------------------|-----------------|-----------------|
| Pão (1 fatia)                           | 10       | 70                   | 0                  | 3               | 5               |
| Pasta de amendoim<br>(1 colher de sopa) | 75       | 100                  | 0                  | 4               | 4               |
| Geleia de morango<br>(1 colher de sopa) | 0        | 50                   | 3                  | 0               | 7               |
| Biscoito integral (1<br>unidade)        | 20       | 60                   | 0                  | 1               | 8               |
| Leite (1 copo)                          | 70       | 150                  | 2                  | 8               | 15              |
| Sumo (1 copo)                           | 0        | 100                  | 120                | 1               | 35              |

## R As :

## Problema 7.1 (III)

As necessidades nutricionais são as seguintes: cada criança deve receber entre 400 a 600 calorias. Não mais do que 30% do total de calorias deve provir de gorduras. Cada criança deve consumir pelo menos 60 mg de vitamina C e 12 g de proteínas. Além disso por razões práticas, cada criança precisa exactamente de duas fatias de pão (para fazer a sanduíche), pelo menos o dobro da pasta de amendoim em relação à geleia e ao menos um copo de líquido (leite e /ou sumo).

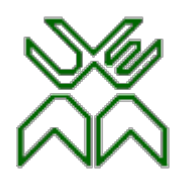

#### Problema 7.1 Solução(I)

- x<sub>P</sub>-fatias de pão
- $x_M$  colheres de sopa de manteiga
- $x_G$  colheres de sopa de gelatina
- x<sub>B</sub> gramas de biscoitos
- x<sub>L</sub> copos de leite
- x<sub>s</sub> copos de sumo

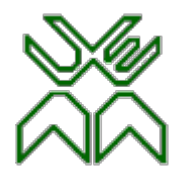

#### Problema 7.1 Solução(II)

#### • Maximizar

 $Z=5x_{P}+4x_{M}+7x_{G}+8x_{B}+15x_{L}+35x_{S}$ 

#### • Sujeito a:

 $70x_{P} + 100x_{M} + 50x_{G} + 60x_{B} + 150x_{L} + 100x_{S} \ge 400$ 

 $70x_{P} + 100x_{M} + 50x_{G} + 60x_{B} + 150x_{L} + 100x_{S} \le 600$ 

 $10x_{P} + 75x_{M} + 20x_{B} + 70x_{L} + \le 0,3(70x_{P} + 100x_{M} + 50x_{G} + 60x_{B} + 150x_{L} + 100x_{S})$ 

$$3x_{G} + 2x_{L} + 120x_{S} \ge 60$$

 $3x_{P} + 4x_{M} + x_{B} + 8x_{L} + x_{S} \ge 12$ 

$$x_P = 2$$

 $x_M \ge 2x_G$ 

 $x_L + x_S \ge 1$ 

 $x_{P}, x_{M}, x_{G}, x_{B}, x_{L}, x_{S} \ge 0$ 

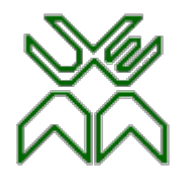

#### Problema 7.1 Solução(III)

| · · · · · · · · · · · · · · · · · · · |               |                      |                      |                     |                |               |              |       |            |
|---------------------------------------|---------------|----------------------|----------------------|---------------------|----------------|---------------|--------------|-------|------------|
| Produtos                              | Fatias de pão | Colheres de manteiga | Colheres de Gelatina | Gramas de biscoitos | Copos de leite | Copos de sumo | Quantidade   | Sinal | Disponível |
| Mínimo de Calorias                    | 70            | 100                  | 50                   | 60                  | 150            | 100           | 400          | 2     | 400        |
| Máximo de Calorias                    | 70            | 100                  | 50                   | 60                  | 150            | 100           | 400          | ≤     | 600        |
| Gorduras das Proteínas                | -11           | 45                   | -15                  | 2                   | 25             | -30           | -6.43919E-10 | ≤     | 0          |
| Vitamina C                            | 0             | 0                    | 3                    | 0                   | 2              | 120           | 60           | ≥     | 60         |
| Proteinas                             | 3             | 4                    | 0                    | 1                   | 8              | 1             | 13.94892027  | 2     | 12         |
| Sanduiches                            | 1             | 0                    | 0                    | 0                   | 0              | 0             | 2            | =     | 2          |
| Pasta de amendoim em relação a geleia | 0             | 1                    | -2                   | 0                   | 0              | 0             | 0            | 2     | 0          |
| Copo de líquido                       | 0             | 0                    | 0                    | 0                   | 1              | 1             | 1            | 2     | 1          |
| Função Objectivo                      | 5             | 4                    | 7                    | 8                   | 15             | 35            | 47.31063123  |       |            |
| Quantidades                           | 2             | 0.574750831          | 0.287375415          | 1.039451827         | 0.515780731    | 0.484219269   |              |       |            |
|                                       |               |                      |                      |                     |                |               |              |       |            |

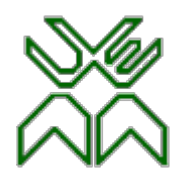

## Trabalho para Casa 03

Uma empresa tem de fornecer 100 toneladas de certa mistura a um dos seus clientes e pretende obter as matérias primas necessárias, ao custo mínimo. A referida mistura pode ser obtida a partir de três matérias primas M1,M2 e M3, adquiridas aos preços de 3000Mt, 4000Mt e 2000Mt por tonelada respectivamente. A mistura deve satisfazer determinados requisitos em relação a duas substâncias A e B, existentes nas matérias primas. Assim a mistura deve conter pelo menos 20% de substância A e 10% de substância B. A substância A constitui 50% de M1 e 10% de M3, enquanto a substância B existe em M2 e M3, constituindo 20% de cada uma destas matérias primas.

- a) Formule o problema de Programação Linear, explicando os passos seguidos.
- b) Resolva o problema usando o solver do Excel.

Enviar até a 0 hora de quarta-feira dia 28 de Agosto com o "Subject": TPC03.